## PowerPTC

**Quick Start Guide** 

## Logging into PowerPTC

- 1. Log into **PowerSchool** 
  - a. If you not have a PowerSchool account, please visit ps.glenbard.org to create one
  - b. Please wait 1 week before your account is active in PowerPTC
- 2. Click the <sup>C</sup> icon in the top right corner
- 3. Click **PowerPTC**
- 4. Choose either English or Español
- 5. Click the **Guardians & Parents Click Here to** Login >>> link.

## Adding an Activation Code to an Existing Account

- 1. Open a web browser and navigate to: <u>https://www.powerptc.net</u>
- 2. Log in with your existing account.
- 3. Click on My Settings.
- 4. Under the **Add New Activation Code** section enter your activation code.

## **Scheduling Your Conferences**

- 1. Open a web browser and navigate to: <u>https://www.powerptc.net</u>
- 2. Log in with your account.
- 3. Click on Conference Schedule.
- 4. Select the **date** you would like to schedule your appointments on.
- 5. Select a starting **time** for your appointments.
- 6. If you would **not** like to attend conferences with certain courses, uncheck the box under the **Schedule** column.
- Click Build Your Schedule Now!

   a. If you want to manually schedule your appointments, click manually schedule button in the bottom right.
- 8. Finally, click **Print Schedule** to create a hard copy of your parent-teacher conference schedule.
- 9. If you are scheduling for more than one student, you can switch the active student you are scheduled for by clicking on the **Select a Student** link from the left-hand menu.